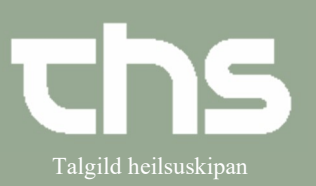

## Bólkar og bólkaumsiting til heimabúgvandi

| STIG                                                                                                    | SKÍGGJAMYND                                                                                                    |
|----------------------------------------------------------------------------------------------------|----------------------------------------------------------------------------------------------------|
| Tá ið ein loggar inn á Cosmic og<br>arbeiðir við Heimabúgvandi<br>borgarum,<br>opnar Cosmic á vindeyganum<br>Gruppeadministration.<br>Hetta er hátturin at finna eitt yvirlit<br>yvir teir borgarar, sum tú arbeiðir<br>við.                                                         | Cuppeadministration Filtre Enhed (Alle i udvalg)  Kliniker (Alle i udvalg)  Fagrolle (Ingen)  Vis inaktive grupper Opdater Grupper |
| <b>Leita ein bólk fram</b><br><b>Enhed</b> :<br>Vel eindina, sum bólkurin er knýttur<br>at (títt arbeiðsstað, t.d. heimahjálp -<br>Roðin)                                                                                                    | Enhed<br>Heimahjálp - Roðin v<br>Kliniker                                                                                          |
| Kliniker<br>Um bólkurin <u>ikki er</u> gjørdur upp á<br>ein ávísan klinikara, vel Ingen (mynd<br>1). Hetta er tað mest vanliga í KHT.<br>Um bólkurin <u>er</u> gjørdur upp á ein<br>ávísan klinikara ella nøvn liggja í<br>úrvalinum, vel navnið á viðkomandi<br>ella Alle i udvalg. | Mynd 1<br>Kliniker<br>Fagrolle<br>(Ingen)<br>Vis inaktive grupper Opdater<br>Opdater                                               |
| <b>Fagrolle</b><br>skal standa <b>Ingen</b><br>Trýst á knøttin <b>Opdater</b>                                                                                                    | Fagrolle       (ingen)       Vis inaktive grupper       Opdater                                                                    |
| Nú sæst úrvalið av bólkum,                                                                                                    |                                                                                                    |

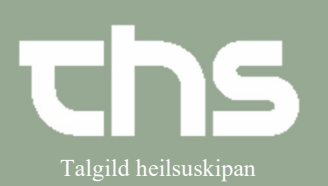

### Bólkar og bólkaumsiting til heimabúgvandi

|                                                    | A                                 | A construction                          |  |  |  |  |
|----------------------------------------------------|-----------------------------------|-----------------------------------------|--|--|--|--|
| sum eru gjørdir og knyttir at valdu                | Filtre                            | C Gruppeadministration                  |  |  |  |  |
| eindini.                                           |                                   | Thus                                    |  |  |  |  |
|                                                    | Enhed                             | Enhed                                   |  |  |  |  |
| Vísingin skilir ímillum um                         | Heimahjalp - Roðin 🔹              | Terapieindin - Roðin 🔹                  |  |  |  |  |
|                                                    | Kliniker                          | Kliniker                                |  |  |  |  |
| kalendararnır erü personligir, ella                | (ingen)                           | Ergoterapeutur 2 Roðin (Ergoterapeutu 🔻 |  |  |  |  |
| um teir eru felags.                                | (Ingen)                           | Fagrolle                                |  |  |  |  |
|                                                    |                                   | 💽 (Ingen) 🔻                             |  |  |  |  |
|                                                    | Vis inaktive grupper Opdater      | Vis inaktive grupper                    |  |  |  |  |
|                                                    |                                   |                                         |  |  |  |  |
|                                                    | Grupper                           |                                         |  |  |  |  |
|                                                    | 🚔 Roðin - Heimahjálp bólkur       | Grupper                                 |  |  |  |  |
|                                                    |                                   | 🛗 ítriv - Roðin                         |  |  |  |  |
|                                                    |                                   |                                         |  |  |  |  |
|                                                    | Iltton poroónligon kolondoro      | uið porsópligan kalandara               |  |  |  |  |
|                                                    | Ottan persontigan katendara       | vio persontigan katendara               |  |  |  |  |
| Ger ein bolk                                       |                                   |                                         |  |  |  |  |
|                                                    | Tilføj                            |                                         |  |  |  |  |
| Trýst á knøttin <b>Tilføj</b> , sum er niðast      |                                   |                                         |  |  |  |  |
| á skíggjanum                                       |                                   | Gruppe: itriv - Rožin                   |  |  |  |  |
|                                                    | Gruppe: Ny gruppe                 |                                         |  |  |  |  |
|                                                    | - Egenskaber                      | Egenskaber                              |  |  |  |  |
| Gev bólkinum eitt navn, hetta                      | Gruppenavn<br>Glwrabólkurin       | Gruppenavn<br>ítriv - Roðin             |  |  |  |  |
| verður skriva í teigin <b>Gruppenavn</b>           | Beskrivelse (200 tegn)            | Beskrivelse (200 tean)                  |  |  |  |  |
|                                                    | her kann eg skriva eina lýsing av | boskinolog (200 togh)                   |  |  |  |  |
|                                                    | bolkinum                          |                                         |  |  |  |  |
| lað er møguligt at skriva tekst i                  |                                   |                                         |  |  |  |  |
| teigin <b>Beskrivelse</b>                          |                                   |                                         |  |  |  |  |
|                                                    | 🗹 Aktiv                           | Aktiv                                   |  |  |  |  |
| Í <b>Enhed</b> vel ta eindina hólkurin er          | Enhed                             |                                         |  |  |  |  |
|                                                    | Heimahjálp - Roðin 🔹              | Enhed                                   |  |  |  |  |
| knyttur at                                         | Kliniker                          | Terapieindin - Roðin 🔹                  |  |  |  |  |
|                                                    | (Ingen)                           | Kliniker                                |  |  |  |  |
| Í <b>Kliniker</b> og í <b>Fagrolle</b> skal standa | Fagrolle                          | Ergoterapediur 2 Room (Ergoter •        |  |  |  |  |
| (Ingen)                                            |                                   | (Ingen)                                 |  |  |  |  |
| lingeny                                            | Min medlemmer 8 📩                 | (ingen)                                 |  |  |  |  |
|                                                    |                                   | Min medlemmer                           |  |  |  |  |
| GG! Um starvsfólkini brúka egnar                   | Max medlemmer 12 🗘                |                                         |  |  |  |  |
| kalendarar (t.d. terapeutar), liggja               | Rek. medlemmer 8 🛊                | Max medlemmer 1 🗘                       |  |  |  |  |
| nøvn í úrvalinum og <b>kann</b> hólkurin           |                                   | Rek. medlemmer 1 📩                      |  |  |  |  |
| aoract í navni brúkarans. Tá finst                 |                                   |                                         |  |  |  |  |
| gerust i navni brukarans. Ta jinst                 |                                   |                                         |  |  |  |  |
| hann aftur undir Alle i udvalg ella                |                                   |                                         |  |  |  |  |
| navni brúkarans.                                   |                                   |                                         |  |  |  |  |
|                                                    |                                   |                                         |  |  |  |  |
| Í toiginum <b>Min modlommor</b> skal               |                                   |                                         |  |  |  |  |
|                                                    |                                   |                                         |  |  |  |  |
| minimum luttakaratal veljast.                      |                                   |                                         |  |  |  |  |
| I Max.medlemmer skal maksimum                      |                                   |                                         |  |  |  |  |
| luttakaratal veliast                               |                                   |                                         |  |  |  |  |
| og møguligt er at volia viðmælda                   |                                   |                                         |  |  |  |  |
|                                                    |                                   |                                         |  |  |  |  |
| luttakaratalio i Rek.medlemmer                     |                                   |                                         |  |  |  |  |

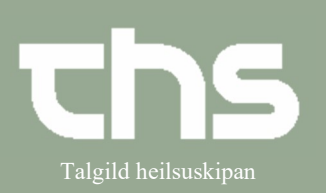

### Bólkar og bólkaumsiting til heimabúgvandi

|                                              | Gruppe: N                                                                                                    | Y druppe                                |                                                      |                                                                                                    |                 |  |
|----------------------------------------------|----------------------------------------------------------------------------------------------------|-----------------------------------------|------------------------------------------------------|----------------------------------------------------------------------------------------------------|-----------------|--|
| Koyr luttakarar í bólkin                     | Egenskabe                                                                                                    | Gruppemedle                             | mmer                                                 |                                                                                                    |                 |  |
|                                              | Oruppenson         IP         Personammer         Nam         Kommentar           Rh/hab/introphildSfy         1         18119-0.4/2         Fora Johansen            Baskrivelar (20) son'         2         1704-94/46/2         Fora Johansen |                                         |                                                      |                                                                                                    |                 |  |
|                                              | her kann i<br>Nólkinum                                                                                                    | eg skriva eina lýsing av 3 470754-<br>4 | 0E02 Birk Elisassen                                  |                                                                                                    |                 |  |
| vei <b>Tiiføj</b> úttast til nøgru           |                                                                                                    | 5<br>6<br>7                             |                                                      |                                                                                                    |                 |  |
|                                              | 🖌 Alctiv                                                                                                    | 8<br>9 Per                              | nj modlom<br>sonnummer Fornavn Mellemnavn            | Efternavn Valgte Objekter:                                                                                |                 |  |
| Skriva p-tal ella navn hiá                   | Enhed<br>Fysioterap                                                                                                    | sieindin - H&U • 11                     | 9944                                                 | Sinarijos Vinimer.030544-0VS1                                                                             |                 |  |
| borgoronum í foltið og trúst á <b>Søg</b>    | (ingen)                                                                                                    | • 12 P                                  | ersonnummer Fornavn Mellemnavn<br>944-0VS1* Snarljós | Eleman /                                                                                                  |                 |  |
| bolgalaliulii i leitio og tryst a <b>3øg</b> | (ingen                                                                                                    | ) •                                     |                                                      |                                                                                                    |                 |  |
|                                              | Min medle                                                                                                    | mmer 6 \$                               |                                                      |                                                                                                    |                 |  |
| Markera borgarin, so linian gerst gul        | Rek. medi                                                                                                    | emmer 5 \$                              |                                                      |                                                                                                    |                 |  |
| og flyt borgarin yvir við <b>nílinum</b>     |                                                                                                    |                                         |                                                      |                                                                                                    |                 |  |
|                                              |                                                                                                    |                                         |                                                      |                                                                                                    |                 |  |
|                                              |                                                                                                    |                                         |                                                      |                                                                                                    |                 |  |
| Trýst á <b>OK</b>                            |                                                                                                    | Ventelist                               |                                                      |                                                                                                    | * *             |  |
|                                              |                                                                                                    | Personi                                 |                                                      |                                                                                                    | Tilføj<br>Fjern |  |
|                                              |                                                                                                    |                                         | (                                                    | QK Arhullér                                                                                               |                 |  |
|                                              |                                                                                                    |                                         |                                                      | _                                                                                                    |                 |  |
|                                              |                                                                                                    |                                         |                                                      |                                                                                                    |                 |  |
|                                              | - 0                                                                                                    |                                         |                                                      |                                                                                                    |                 |  |
| i ryst a <b>Gem</b> , ta lo allir viokomandi | Gru                                                                                                    | ppemealemmer                            |                                                      | 41414                                                                                                    |                 |  |
| borgarar eru koyrdir í bólkin.               | #                                                                                                    | Personnummer                            | Navn                                                 | Kommentar                                                                                                 |                 |  |
|                                              | 1                                                                                                    | 061050-0AB1                             | Buss Aldrin                                          |                                                                                                    |                 |  |
|                                              | 2                                                                                                    | 150540-0TT2                             | Túgva Trier 1                                        |                                                                                                    |                 |  |
|                                              | 3                                                                                                    | 240332-0DH1                             | Hylur Dam 2                                          |                                                                                                    |                 |  |
|                                              | 4                                                                                                    | 280927-0BD1                             | Dalur Berg 2                                         |                                                                                                    |                 |  |
|                                              | 5                                                                                                    | 040429-0SA1                             | Áarløkur Smith 2                                     |                                                                                                    |                 |  |
|                                              | 6                                                                                                    | 150834-0FL2                             | Lundi Friis 2                                        |                                                                                                    |                 |  |
|                                              | 7                                                                                                    | 090944-0VS1                             | Snarljós Vinther 2                                   |                                                                                                    |                 |  |
|                                              | 8                                                                                                    | 231149-0KP2                             | Paprika Kristiansen 2                                | 2                                                                                                    |                 |  |
|                                              | 9                                                                                                    | 140139-0JB1                             | Basilikus Joensen 1                                  |                                                                                                    |                 |  |
|                                              | 10                                                                                                    |                                         |                                                      |                                                                                                    |                 |  |
|                                              | 11                                                                                                    |                                         |                                                      |                                                                                                    |                 |  |
|                                              |                                                                                                    |                                         |                                                      |                                                                                                    |                 |  |
|                                              |                                                                                                    |                                         |                                                      |                                                                                                    |                 |  |
| Bólkurin er nú giørdur og liggur í           | 🗘 Grupp                                                                                                    | eadministration                         |                                                      |                                                                                                    |                 |  |
|                                              | Filtre                                                                                                    |                                         | Gruppe: Glyvrabólkurin                               | ( Gruppemedlemmer                                                                                         |                 |  |
| urvannum                                     | Heimahj                                                                                                    | álp - Roðin 🔹                           | Gruppenavn                                           | # Personnummer Navn Kommentar                                                                             |                 |  |
|                                              | Kliniker<br>(Ingen)                                                                                                    |                                         | Beskrivelse (200 tegn)                               | 2 061050-0AB1 Buss Aldrin                                                                                 |                 |  |
|                                              | Fagrolle                                                                                                    |                                         | her kann eg skriva eina lýsing av<br>bólkinum        | 3         280927-08D1         Datur Berg 2           4         240332-0DH1         Hylur Dam 2            |                 |  |
|                                              | Vis in                                                                                                    | aktive grupper Opdater                  |                                                      | 5         150834-0FL2         Lundi Friis 2           6         231149-0KP2         Paprika Kristiansen 2 |                 |  |
|                                              |                                                                                                    |                                         | Aktiv                                                | 7         090944-0VS1         Snarljós Vinther 2           8         150540-0TT2         Túgva Trier 1    |                 |  |
|                                              | Rožin                                                                                                    | Grupper                                 | Enhed                                                | 9 040429-0SA1 Áarløkur Smith 2<br>10                                                                      |                 |  |
|                                              | 📇 Glyvrab                                                                                                    | ólkurin                                 | Heimahjálp - Roðin 🔹                                 | 11 12                                                                                                    |                 |  |
|                                              |                                                                                                    |                                         | (Ingen)                                              |                                                                                                    |                 |  |
|                                              |                                                                                                    |                                         | (Ingen) 🔻                                            |                                                                                                    |                 |  |
|                                              |                                                                                                    |                                         | Min medlemmer 8 \$                                   |                                                                                                    |                 |  |
|                                              |                                                                                                    |                                         | Max medlemmer 12 🗘                                   |                                                                                                    |                 |  |
|                                              |                                                                                                    |                                         | Rek. medlemmer 8 🗘                                   |                                                                                                    |                 |  |
|                                              | I                                                                                                    |                                         |                                                      |                                                                                                    |                 |  |
|                                              |                                                                                                    |                                         |                                                      |                                                                                                    |                 |  |
|                                              |                                                                                                    |                                         |                                                      |                                                                                                    |                 |  |
|                                              |                                                                                                    |                                         |                                                      |                                                                                                    |                 |  |
|                                              | *                                                                                                    |                                         |                                                      |                                                                                                    |                 |  |

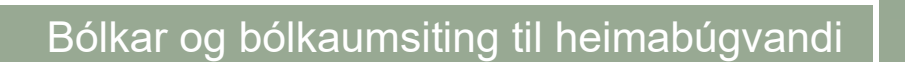

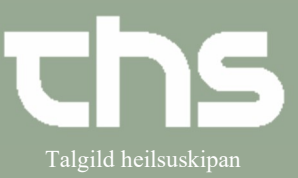

|                                         |               | _                                              |                           |                        |                                                   |        |                             |                                   |                          |
|-----------------------------------------|---------------|------------------------------------------------|---------------------------|------------------------|---------------------------------------------------|--------|-----------------------------|-----------------------------------|--------------------------|
| Kommentar-kolonnan virkar ikki til      | Grup          | pe: Rehabilitering                             | shold 2                   |                        |                                                   |        |                             |                                   |                          |
| fulnar, og tað verður frámælt at        | Ege           | nskaber                                        | 2                         | Gruppemedlemmer        |                                                   |        | er                          |                                   | $\frown$                 |
| hrúka hesa                              | Gru           | ppenavn                                        |                           | #                      | Personnum                                         | mer    | Na                          | vn                                | Kommentar                |
| bruka nesa.                             | Re            | habiliteringshold 2                            |                           | 1                      | 170734-0EE                                        | 32     | Birk Elisas                 | ssen                              |                          |
|                                         | Bes           | skrivelse (200 tegn)                           | Violog ou                 | 2                      | 181139-01                                         | 12     | Flora Joha                  | sen z                             | 1. I I                   |
|                                         |               | her kann eg skriva eina lysing av<br>bólkinum. |                           |                        | 170536-0PC                                        | 32     | Gler Pípa                   | insen:                            | <u>.</u>                 |
|                                         |               |                                                |                           | 5 031042-0J            |                                                   | 2      | Kastanje J                  | lensen                            |                          |
|                                         |               |                                                |                           |                        | 231149-0KF                                        | 2      | Paprika Kr                  | ristiansen <sup>4</sup>           |                          |
|                                         | 0             |                                                |                           | 7                      | 110367-0RF                                        | 71     | Reon Ras                    | mussen                            |                          |
|                                         | Gru           | ppemedlemmer -                                 |                           |                        |                                                   |        | _                           |                                   |                          |
|                                         | #             | Personnummer                                   | Navn                      | τ.                     | Komme                                             | ntar   | 1                           |                                   |                          |
|                                         | 9             | 150530-0TT2                                    | Túgva Trier               |                        |                                                   |        |                             |                                   |                          |
|                                         | 8             | 090944-0VS1                                    | Snarljós Vin              | ther                   |                                                   |        |                             |                                   |                          |
| — <b>x</b>                              | 7             | 110367-0RR1                                    | Regn Rasm                 | ussen                  |                                                   |        |                             |                                   |                          |
| l að er møguligt at broyta              | 6             | 231149-0KP2                                    | Paprika Kris              | tiansen <sup>.</sup>   | 1                                                 |        |                             |                                   |                          |
| raðfylgjuna av                          | 5             | 031042-0JK2                                    | Kastanje Jer              | nsen                   |                                                   |        |                             |                                   |                          |
| luttakarunum í hólkinum                 | 4             | 170536-0PG2                                    | Gler Pípa                 |                        |                                                   |        |                             |                                   |                          |
|                                         | 3             | 181139-0JH2                                    | Flora Johan:              | sen                    |                                                   |        |                             |                                   |                          |
| við at trýsta ovast á kolonnuna         | 2             | 170439-0NF2                                    | Figen Nielse              | en 2                   |                                                   |        |                             |                                   |                          |
| við músini.                             | 1             | 170734-0EB2                                    | Birk Elisass              | en                     |                                                   |        |                             |                                   |                          |
| Bíðilista                               | O Grup        | peadministration                               |                           |                        |                                                   |        |                             |                                   |                          |
|                                         | Filtre        |                                                | Gruppe: Gl                | yvrabólkurir           | 1                                                 |        |                             |                                   |                          |
| Á sama hátt sum tú koyrir               | Enhed         |                                                | Egenskabe                 | r                      |                                                   | Grup   | pemedlemmer                 |                                   |                          |
| ,<br>luttakarar í oin hólk              | Heimal        | njálp - <mark>Roðin</mark>                     | Gruppenav     Glyvrabólki | n<br>urin              |                                                   | #      | Personnummer<br>140139-0JB1 | Navn<br>Basilikus Joens           | Kommentar                |
|                                         | (Ingen)       |                                                | Beskrivelse               | Beskrivelse (200 tegn) |                                                   | 2      | 061050-0AB1                 | Buss Aldrin                       |                          |
| kanst tú eisini seta teir á bíðilistan. |               | Fagrolle bólk                                  |                           |                        | her kann eg skriva eina lýsing av 3<br>bólkinum 4 |        |                             | Hylur Dam 2                       |                          |
|                                         | Vie           | inaktive grupper                               | ater                      |                        |                                                   | 5<br>6 | 150834-0FL2<br>231149-0KP2  | Lundi Friis 2<br>Paprika Kristiar | isen 2                   |
|                                         |               |                                                | Aktiv                     |                        |                                                   | 7      | 090944-0VS1<br>150540-0TT2  | Snarljós Vinthe                   | 2                        |
|                                         |               | Grupper                                        | Eshed                     |                        |                                                   | 9      | 040429-0SA1                 | Áarløkur Smith                    | 2                        |
|                                         | 🚟 Roðin       | i - Heimahjálp bólkur                          | Heimahjál                 | p - Roðin              | •                                                 | 10     |                             |                                   |                          |
|                                         | Silver Silver | BORGINI                                        | Kliniker<br>(Ingen)       |                        | •                                                 | 12     |                             |                                   |                          |
|                                         |               |                                                | Fagrolle                  |                        |                                                   |        |                             |                                   |                          |
|                                         |               |                                                | (Ingen)                   |                        | •                                                 |        |                             |                                   |                          |
|                                         |               |                                                | Min medler                | mmer                   | 8 💲                                               |        |                             |                                   |                          |
|                                         |               |                                                | Max medle                 | mmer                   | 12 🗘                                              |        |                             |                                   |                          |
|                                         |               |                                                | Rek. medle                | mmer                   | 8 💲                                               | _      |                             |                                   |                          |
|                                         |               |                                                |                           |                        | (                                                 |        |                             |                                   |                          |
|                                         |               |                                                |                           |                        |                                                   | Pers   | onnummer                    | Navn                              | Registreringstidspunkt   |
|                                         |               |                                                |                           |                        |                                                   | 170    | 536-0PG2 Gle<br>541-0TM1 Ma | er Pípa 1<br>rk Tausen 2          | 05-01-2024<br>05-01-2024 |
|                                         |               |                                                |                           |                        |                                                   | 0310   | 042-0JK2 Ka                 | stanje Jensen 2                   | 05-01-2024               |
|                                         |               |                                                |                           |                        |                                                   |        |                             |                                   |                          |
|                                         |               |                                                |                           |                        |                                                   |        |                             |                                   |                          |
| _                                       |               |                                                |                           |                        |                                                   |        |                             |                                   |                          |
| Á ella av bíðilista.                    |               |                                                |                           |                        |                                                   |        |                             |                                   |                          |
| Tú nýtir hláu nílarnir uttast á høgru   |               |                                                |                           |                        |                                                   |        |                             |                                   |                          |
|                                         |               |                                                |                           |                        |                                                   |        |                             |                                   |                          |
| siðu til at flyta luttakarar á og av    | Kommer        | ntar                                           | Tilføj                    |                        |                                                   |        |                             |                                   |                          |
| bíðilista.                              |               |                                                | Fjern                     |                        |                                                   |        |                             |                                   |                          |
|                                         |               |                                                |                           |                        |                                                   |        |                             |                                   |                          |
|                                         |               |                                                |                           |                        |                                                   |        |                             |                                   |                          |
|                                         | 1             |                                                |                           |                        |                                                   |        |                             |                                   |                          |